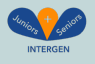

# INTERGEN BRIDGE ONLINE-KOULUTUKSEN OPETUSOHJELMAT

# Moduuli 1: Miten esitellä osaamista ja kokemusta mahdollisille työnantajille Europassin avulla?

# Ohjeet

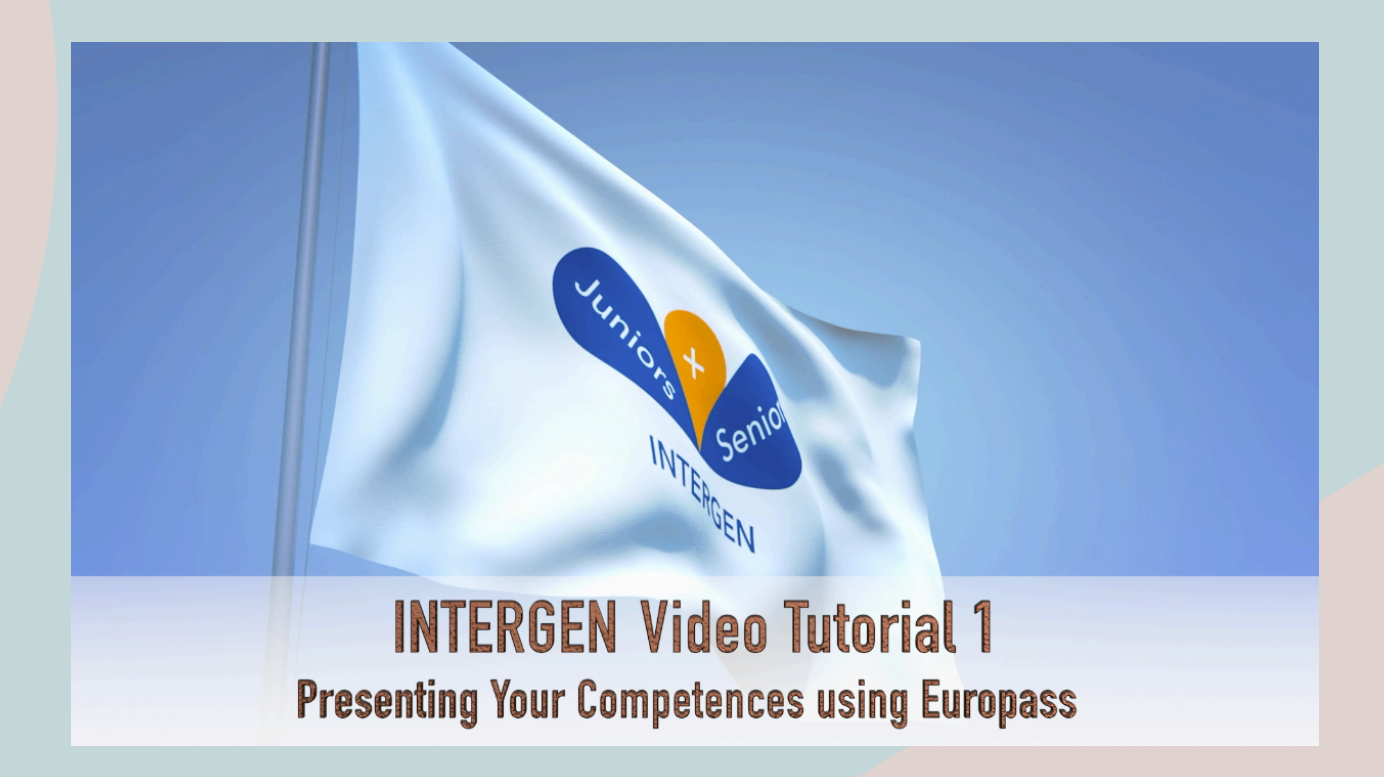

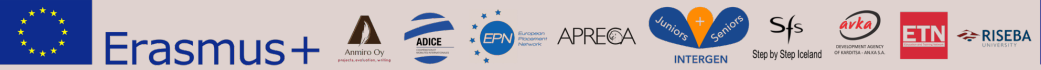

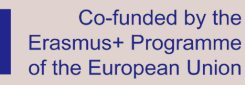

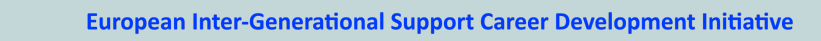

### Vaihe 1: Tavoitteet:

- Auttaa sinua luomaan oman Europassin.
- Auttaa sinua käyttämään Europassia, jotta voit esitellä osaamistasi ja oppimistasi ulkomailla tapahtuvan työharjoittelun aikana mahdollisille työnantajille.
- Auttaa sinua pitämään Europassisi ajan tasalla ja mukauttamaan sitä tarpeen mukaan tiettyihin opiskelu-, työtai uramahdollisuuksiin.

### Vaihe 2: Oppijoiden saama hyöty:

- Elämme yhä digitaalisemmassa maailmassa, ja oppijoiden on hyödynnettävä täysimääräisesti Europass-muodon tarjoamia mahdollisuuksia, jotta he voivat varmistaa työpaikan.
- Mitä paremmin pystyt esittelemään osaamisesi ja kokemuksesi mahdolliselle työnantajalle, sitä paremmat mahdollisuudet sinulla on saada työpaikka ja asettua uuteen työpaikkaasi.

### Vaihe 3: Keskeinen sisältö: 3 oppimistavoitetta

- 1. Europass-tilin luominen
- 2. Miten voit luoda oman henkilökohtaisen Europassin ja käyttää Europassia osaamisesi ja kokemuksesi esittelyyn mahdollisille työnantajille?
- 3. Kuinka pitää Europassisi ajan tasalla ja mukauttaa sitä tarpeen mukaan tiettyihin opiskelu-, työ- tai uramahdollisuuksiin!

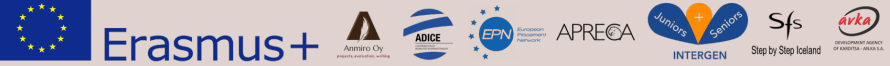

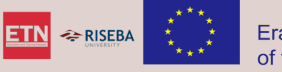

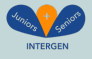

#### **Oppimistavoite 1: Europass-tilin luominen**

Linkit video-opetukseen:

| Haaste 1.1 | Avaa tietokoneen Internet-selain.<br>Siirry osoitteeseen: <u>https://europa.eu/europass</u>                                                                                                    |
|------------|----------------------------------------------------------------------------------------------------|
| Haaste 1.2 | Valitse kieli.                                                                                                    |
| Haaste 1.3 | Seuraavaksi sinun on luotava tili. Klikkaa keltaista laatikkoa "Luo oma ilmainen Europassi".                                                                                                    |
| Haaste 1.4 | Valitse kieli sivun oikeasta yläkulmasta.                                                                                                    |
| Haaste 1.5 | Klikkaa seuraavalla näytöllä 'Rekisteröidy'.<br>Klikkaa "kirjaudu sisään jatkaaksesi" -näytöllä "luo tili".                                                                                                    |
| Haaste 1.6 | Seuraavalla näytöllä sinun on annettava etunimesi, sukunimesi, sähköpostiosoitteesi<br>Valitse seuraavaksi sähköpostin kieli.<br>Kirjoita seuraavaksi kuvassa oleva koodi.                                                                                                    |
| Haaste 1.7 | Merkitse rastilla, että olet lukenut tietosuojaselosteen.<br>Klikkaa seuraavaksi 'Luo tili'.                                                                                                    |
| Haaste 1.8 | Europass lähettää sinulle sähköpostiviestin sähköpostiosoitteesi vahvistamiseksi.<br>Kun saat sähköpostin, avaa se ja napsauta sähköpostissa olevaa linkkiä.                                                                                                    |
| Haaste 1.9 | Palaa takaisin Europassin avaussivulle klikkaamalla "kirjaudu Europassiin".<br>Kirjoita sähköpostiosoitteesi ja luo sitten salasana.<br>Älä unohda kirjoittaa sähköpostiosoitettasi ja salasanaasi ylös ja pidä ne jossakin turvallisessa<br>paikassa - esimerkiksi älypuhelimesi muistiinpanossa. |

#### Linkki:

https://europa.eu/europass/fi

#### Hyvin tehty!

Oma henkilökohtainen Europass-tilisi on nyt perustettu ja valmis käyttöön! Yksinkertaista!

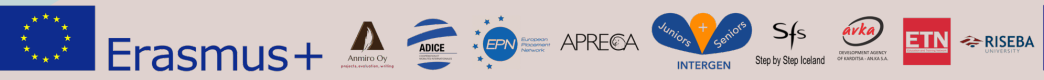

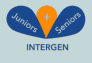

# Oppimistavoite 2: Miten voit käyttää Europassia esitellä osaamistasi ja oppimistasi ulkomailla tapahtuvan työharjoittelun aikana mahdollisille työnantajille

- Haaste 2.1Avaa tietokoneen Internet-selain.<br/>Mene osoitteeseen: <a href="https://europa.eu/europass">https://europa.eu/europass</a> ja kirjaudu sisään käyttäjätunnuksellasi ja<br/>salasanallasi.
- Haaste 2.2Kun olet kirjautunut sisään palveluun, voit alkaa syöttää ja tallentaa tietojasi profiiliisi neljässä<br/>tärkeimmässä profiilin osiossa.

Haaste 2.3 Aloita 1. Oma profiili

| <b></b>                                                                                                    | <br>                            | (                  | 3 4                      | )5                         |
|----------------------------------------------------------------------------------------------------|---------------------------------|--------------------|--------------------------|----------------------------|
| Welcome                                                                                                    | Personal infor                  | mation Work        | experience Education and | i training Personal skills |
|                                                                                                    |                                 |                    |                          |                            |
|                                                                                                    |                                 |                    |                          |                            |
| Personal inform                                                                                                    | nation                          |                    |                          |                            |
| Before you start, select the                                                                                                    | language you want to use ir     | n your profile     |                          |                            |
| Select the language in which                                                                                                    | you want to create your profile |                    |                          |                            |
| English                                                                                                    |                                 |                    |                          |                            |
| Select date format *                                                                                                    |                                 |                    |                          |                            |
| 23/04/2019                                                                                                    |                                 | \$                 |                          |                            |
|                                                                                                    |                                 |                    |                          |                            |
| First name(s) *                                                                                                    |                                 |                    | Last name(s) *           |                            |
| ShowValA                                                                                                    |                                 |                    | Trainee                  | ٤٢                         |
| Date of birth                                                                                                    |                                 |                    | Gender                   |                            |
| DD \$                                                                                                    | MM \$                           | YYYY <b>\$</b>     | Select from list         | \$                         |
| Nationality                                                                                                    |                                 |                    |                          |                            |
| Select                                                                                                    |                                 | \$                 |                          |                            |
| 🔁 Add                                                                                                    |                                 |                    |                          |                            |
| Contact                                                                                                    |                                 |                    |                          |                            |
| Email address                                                                                                    |                                 |                    |                          |                            |
|                                                                                                    |                                 |                    |                          |                            |
| C Add                                                                                                    |                                 |                    |                          |                            |
| Phone number                                                                                                    |                                 |                    |                          |                            |
| Select                                                                                                    | ♦ Select                        | \$                 |                          |                            |
| C Add                                                                                                    |                                 |                    |                          |                            |
|                                                                                                    |                                 |                    |                          |                            |
| Address                                                                                                    |                                 |                    |                          |                            |
| Address<br>Type <b>1</b>                                                                                                    |                                 |                    |                          | \$                         |
| Address<br>Type 1<br>Select                                                                                                    |                                 |                    |                          |                            |
| Address Type  Select Address line 1                                                                                                |                                 |                    |                          |                            |
| Address<br>Type ①<br>Select<br>Address line 1<br>e.g: Street name, P.O, Box                                                        | (                               |                    |                          |                            |
| Address<br>Type ①<br>Select<br>Address line 1<br>e.g: Street name, P.O, Boo<br>Address line 2                                      | K                               |                    |                          |                            |
| Address Type ① Select Address line 1 e.g: Street name, P.O, Boo Address line 2 Apartment, suite, unit, bu                          | x<br>ilding, floor, etc.        |                    |                          |                            |
| Address Type ① Select Address line 1 e.g: Street name, P.O, Box Address line 2 Apartment, suite, unit, bu Postal code              | κ<br>ilding, floor, etc.        | City               | Count                    | у                          |
| Address Type  Select Address line 1 e.g: Street name, P.O, Box Address line 2 Apartment, suite, unit, but Postal code e.g: 0035482 | к<br>ilding, floor, etc.        | City<br>e.g. Paris | Count                    | y<br>ct \$                 |

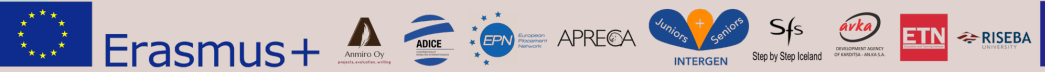

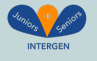

|                                                                                                    | europa.eu                       |                          |                                    |                        |
|----------------------------------------------------------------------------------------------------|---------------------------------|--------------------------|------------------------------------|------------------------|
| Résultats des sélections   Penelope+ : Ac                                                                                                    | Espace organisme   gestion d'un | projet   TAMRON Megazoom | n - 18-400 mm F/3.5 (20+) Interger | n Erasmus+   Facebook  |
| europass<br>European Union                                                                                                    |                                 |                          |                                    | Hello ShowValA Trainee |
| <b>o</b>                                                                                                    | <b>•</b>                        | •                        | <b>•</b>                           | <i>(</i>               |
| Welcome                                                                                                    | Personal information            | Work experience          | Education and training             | Personal skills        |
| Personal skills<br>Describe your language skills and yo                                                                                                    | our digital skills.             |                          |                                    |                        |
| Personal skills<br>Describe your language skills and yo<br>Language skills<br>Present your language skills here.                                                                                | our digital skills.             |                          |                                    |                        |
| Personal skills<br>Describe your language skills and you<br>Language skills<br>Present your language skills here.                                                                               | our digital skills.             |                          |                                    |                        |
| Personal skills<br>Describe your language skills and yu<br>Language skills<br>Present your language skills here.<br>Mother tongue<br>Select                                                     | our digital skills.             |                          |                                    |                        |
| Personal skills<br>Describe your language skills and yo<br>Language skills<br>Present your language skills here.<br>Mother tongue<br>Select                                                     | our digital skills.             |                          |                                    |                        |
| Personal skills<br>Describe your language skills and you<br>Language skills<br>Present your language skills here.<br>Mother tongue<br>Select<br>• Add another mother tongue<br>Other language • | our digital skills.             |                          |                                    |                        |
| Personal skills<br>Describe your language skills and yo<br>Language skills<br>Present your language skills here.<br>Mother tongue<br>Select<br>Add another mother tongue<br>Other language ①    | our digital skills.             |                          |                                    |                        |

#### Haaste 2.4 Syötä *henkilökohtaiset tietosi* Europassiisi

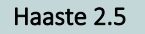

Lisää kielitaitosi

| <b>O</b> —                               | <b>O</b>                       |                 |                            | ( <i>#</i> )    |
|------------------------------------------|--------------------------------|-----------------|----------------------------|-----------------|
| Welcome                                  | Personal information           | Work experience | Education and training     | Personal skills |
| Personal skills                          |                                |                 |                            |                 |
| Describe your language s                 | kills and your digital skills. |                 |                            |                 |
| Language skills<br>Present your language | skills here.                   |                 |                            |                 |
| Mother tongue                            |                                |                 |                            |                 |
| Select                                   |                                |                 |                            |                 |
| Add another mother to                    | ngue                           |                 |                            |                 |
| Other language 🚯                         |                                |                 |                            |                 |
| Select                                   |                                |                 |                            |                 |
| O Add another language                   |                                |                 |                            |                 |
| Digital skills                           |                                |                 |                            |                 |
| List your digital skills h               | ere and group them.            |                 |                            |                 |
|                                          |                                | Add             | drag it to the left.       |                 |
|                                          |                                |                 | Microsoft Word 🕂 🛞 Micros  | oft Excel 🕂 🛞   |
|                                          |                                |                 | Fower Folling              |                 |
|                                          |                                |                 | Word Press 🕂 🛞 Microsoft F | owerpoint 🕂 🔘   |

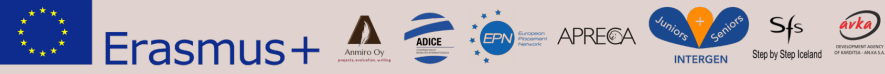

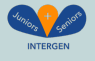

| Haaste 2.6 | Tässä voit lisätä yksityiskohtia <b>työkokemuksestasi</b>                                                              |
|------------|----------------------------------------------------------------------------------------------------|
|            | europass<br>European Union Hello ShowValA Trainee                                                                      |
|            | Learn in Europe Work in Europe   Find a job Find a course                                                              |
|            | Me - My Library My Skills My Interests                                                                                 |
|            | My Interests 🚯                                                                                                    |
|            | List your interests and preferences to receive tailored job and course suggestions on the Dashboard.                   |
|            | Are you interested in?<br>Please select your interests                                                                 |
|            | Develop new skills 🔿 Learn a trade 🗢 Take a course 🗢 Start to study 🗢 Get better at my job 🗢 Improve language skills 🗢 |
|            | Apprenticeship 🕥 Learn abroad 🗢 Start own business 🗢 Find a job 📀 Change career 🗢 Traineeship/Internship 🗢             |
|            | Work abroad 🗢 Volunteer O                                                                                              |
|            |                                                                                                    |
|            |                                                                                                    |
|            | Preferred location(s)                                                                                                  |
|            | List all countries, cities or regions where you would like to work or learn.           Q         O Add                 |
|            | Your interests                                                                                                    |
|            | What are you passionate about? List the topics, jobs and other interests that motivate you.                            |
|            | Q O Add                                                                                                    |
|            |                                                                                                    |
|            |                                                                                                    |

Haaste 2.7 Oma kirjastoni: Lataa kirjastoon kuvia ja videoleikkeitä ja anna niille nimi!

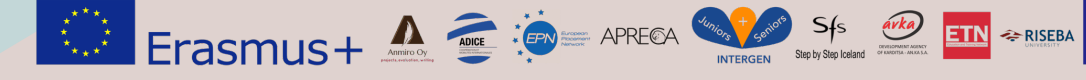

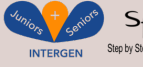

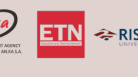

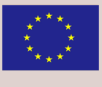

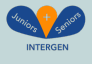

|          | European Union                                                                                                    |                                                                                                    | -                                                                                                    |                         |
|----------|----------------------------------------------------------------------------------------------------|----------------------------------------------------------------------------------------------------|----------------------------------------------------------------------------------------------------|-------------------------|
|          |                                                                                                    | Learn in Europe Work in Europe   Find                                                                                                    | a job Find a course                                                                                                    |                         |
|          | Me • My Library My Skills My Interests                                                                                                    |                                                                                                    |                                                                                                    |                         |
|          | My Library 🕕                                                                                                    |                                                                                                    |                                                                                                    |                         |
|          | Use the Europass Library to store and organise your documents.                                                                                                    |                                                                                                    |                                                                                                    |                         |
|          | CVs                                                                                                    | O Ad                                                                                                    | d Create a CV                                                                                                    |                         |
|          | There are currently no                                                                                                    | CV(s) added to your library.                                                                                                    |                                                                                                    |                         |
|          | Cover letters                                                                                                    | O Add O C                                                                                                    | reate a cover letter                                                                                                    |                         |
|          | There are currently no cov                                                                                                    | er letter(s) added to your library.                                                                                                    |                                                                                                    |                         |
|          | Certificates and diplomas Your walkt ID address in: europa.eu/europaes/walkt/n002d                                                                                                    | fm.                                                                                                    | Add                                                                                                    |                         |
|          | There are currently no certificate                                                                                                    | (s) or diploma(s) added to your library.                                                                                                    |                                                                                                    |                         |
|          | Uploads                                                                                                    |                                                                                                    | Add                                                                                                    |                         |
|          | There are currently no do                                                                                                    | ument(s) added to this section.                                                                                                    |                                                                                                    |                         |
|          |                                                                                                    |                                                                                                    |                                                                                                    |                         |
|          | + Add new section                                                                                                    |                                                                                                    |                                                                                                    |                         |
| ste 2.8  | + Add new section<br>Taitoni:<br>Lisää tietoja digitaidoistasi, esimerkiksi a                                                                                                    | asioista, joita osaat tehdä tie                                                                                                    | etokoneella tai tal                                                                                                    | bletilla                |
| ste 2.8  | + Add new section<br>Taitoni:<br>Lisää tietoja digitaidoistasi, esimerkiksi a<br>europass<br>European Union                                                                                                    | asioista, joita osaat tehdä tie                                                                                                    | etokoneella tai tal<br>Hello ShowValA Trainee                                                                                                    | bletilla<br>🎫           |
| te 2.8   | + Add new section<br>Taitoni:<br>Lisää tietoja digitaidoistasi, esimerkiksi a<br>europass<br>European Union                                                                                                    | asioista, joita osaat tehdä tie<br>Learn in Europe Work in Eu                                                                                                    | etokoneella tai tal<br>Hello ShowValA Trainee (<br>rope   Find a Job Find a co                                                                           | bletilla<br>EN          |
| ste 2.8  | Add new section Taitoni: Lisää tietoja digitaidoistasi, esimerkiksi europass European Union                                                                                                    | asioista, joita osaat tehdä tie<br>Leamin Europe Work in Eu                                                                                                    | etokoneella tai tal<br>Helio ShowValA Trainee                                                                                                    | bletilla<br>EN<br>purse |
| ste 2.8  | Add new section Taitoni: Lisää tietoja digitaidoistasi, esimerkiksi :      europass European Union      Me      My Library My Skills My Interests  My Skills                                                                                                    | asioista, joita osaat tehdä tie<br>Learn in Europe Work in Eu                                                                                                    | etokoneella tai tal<br>Hello ShowValA Trainee (<br>rope   Find a job Find a cc                                                                           | bletilla<br>EN<br>purse |
| iste 2.8 | Add new section Taitoni: Lisää tietoja digitaidoistasi, esimerkiksi : Europeas European Union  My Skills   My Skills   Build your skills profile by confirming or rejecting skills suggested profile. Update your personal profile to get more accurate suggest                                                                                                    | asioista, joita osaat tehdä tie<br>Learn in Europe Work in Eu<br>from your personal<br>ons or try the search.                                                                                                    | etokoneella tai tal<br>Hello ShowValA Trainee (<br>rope   Find a job Find a cc                                                                           | bletilla<br>EN<br>purse |
| ste 2.8  | Add new section Taitoni: Lisää tietoja digitaidoistasi, esimerkiksi :      Europeas European Union      My Skills My Interests  My Skills  Build your skills profile by confirming or rejecting skills suggested profile. Update your personal profile to get more accurate suggest  Suggestions                                                                                                    | asioista, joita osaat tehdä tie<br>Learn in Europe Work in Eu<br>from your personal<br>ons or try the search.                                                                                                    | etokoneella tai tal<br>Helio ShowValA Trainee (<br>rope   Find a job Find a co                                                                           | bletilla<br>purse       |
| ste 2.8  | Add new section Taitoni: Lisää tietoja digitaidoistasi, esimerkiksi : Europeas European Union      Me      My Library My Skills My Interests  My Skills  Build your skills profile by confirming or rejecting skills suggested profile. Update your personal profile to get more accurate suggest  Suggestions                                                                                                    | asioista, joita osaat tehdä tie<br>Learn in Europe Work in Eu<br>from your personal<br>ons or try the search.                                                                                                    | etokoneella tai tal<br>Hello ShowValA Trainee (<br>rope   Find a job Find a cc                                                                           | bletilla<br>purse       |
| ste 2.8  | Add new section Taitoni: Lisää tietoja digitaidoistasi, esimerkiksi Europeass European Union Me My Library My Skills My Interests My Skills ① Build your skills profile by confirming or rejecting skills suggested profile. Update your personal profile to get more accurate suggest Suggestions You have not yet added any skills. Build your record of skills by Build your skills profile by confirming or rejecting skills suggested from your personal profile to get more accurate suggest                                                                                                    | asioista, joita osaat tehdä tie<br>Learn in Europe Work in Eu<br>from your personal<br>ons or try the search.<br>Q<br>confirming skills from the suggestion list abov<br>al profile. Update your personal profile to get more acc | etokoneella tai tal<br>Helio ShowValA Trainee<br>rope   Find a job Find a co<br>Sett<br>Sett<br>re or search new skills.                                 | bletilla<br>purse       |
| ste 2.8  | Add new section Taitoni: Lisää tietoja digitaidoistasi, esimerkiksi Europass European Union European Union Me My Library My Skills My Interests My Skills ① Build your skills profile by confirming or rejecting skills suggested profile. Update your personal profile to get more accurate suggest Suggestions You have not yet added any skills. Build your record of skills by Build your skills profile by confirming or rejecting skills suggested from your personal profile. Update your personal profile. Update your personal profile to get more accurate suggested from your personal profile. | asioista, joita osaat tehdä tie<br>Learn in Europe Work in Eu<br>from your personal<br>ons or try the search.<br>Q<br>confirming skills from the suggestion list abov<br>al profile. Update your personal profile to get more acc | etokoneella tai tal<br>Helio ShowValA Trainee<br>rope   Find a job Find a co<br>Sett<br>et or search new skills.<br>Lurate suggestions or try the search | bletilla<br>surse       |

Lisää tähän joitakin olennaisia tietoja kiinnostuksen kohteistasi

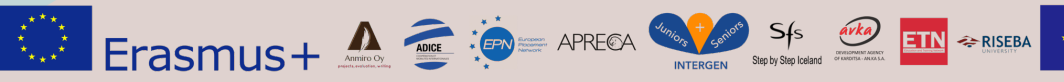

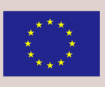

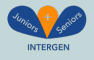

| europass<br>European Union                                                                                                    | Hello ShowValA Trainee 関                                                                                                    |
|----------------------------------------------------------------------------------------------------|----------------------------------------------------------------------------------------------------|
|                                                                                                    | Learn in Europe Work in Europe   Find a job Find a course                                                                                               |
| Me 👻 My Library My Skills My Interests                                                                                                    |                                                                                                    |
| My Interests ①<br>List your interests and preferences to receive tailored job and co<br>Are you interested in?<br>Please select your interests<br>Develop new skills ① Learn a trade ② Take a course ③<br>Apprenticeship ③ Learn a broad ③ Start own business ③<br>Work abroad ③ Volunteer ③                                                                                                    | Start to study O       Get better at my job O       Improve language skills O         Find a job O       Change career O       Traineeship/Internship O |
| Preferred location(s)<br>List all countries, cities or regions where you would like to work<br>Image: Constraint of the second second seco | or learn.<br>interests that motivate you.                                                                                                    |
| Q O Add                                                                                                    |                                                                                                    |

#### Linkki:

https://europa.eu/europass/fi

Onneksi olkoon, olet nyt syöttänyt paljon hyviä tietoja Europassisi neljään pääosioon.

Hyvin tehty!

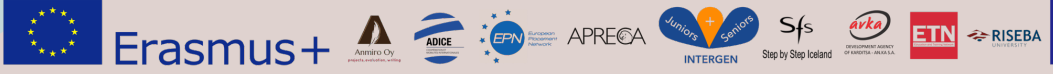

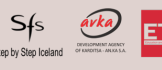

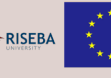

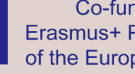

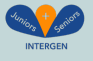

## Oppimistavoite 3: Pidä Europassisi ajan tasalla ja mukauta sitä tarpeen mukaan tiettyihin oppimis-, työ- tai uramahdollisuuksiin!

Haaste: 3.1 Pidä Europassisi ajan tasalla ja sovita se tarpeen mukaan tiettyihin opiskelu-, työ- tai uramahdollisuuksiin!

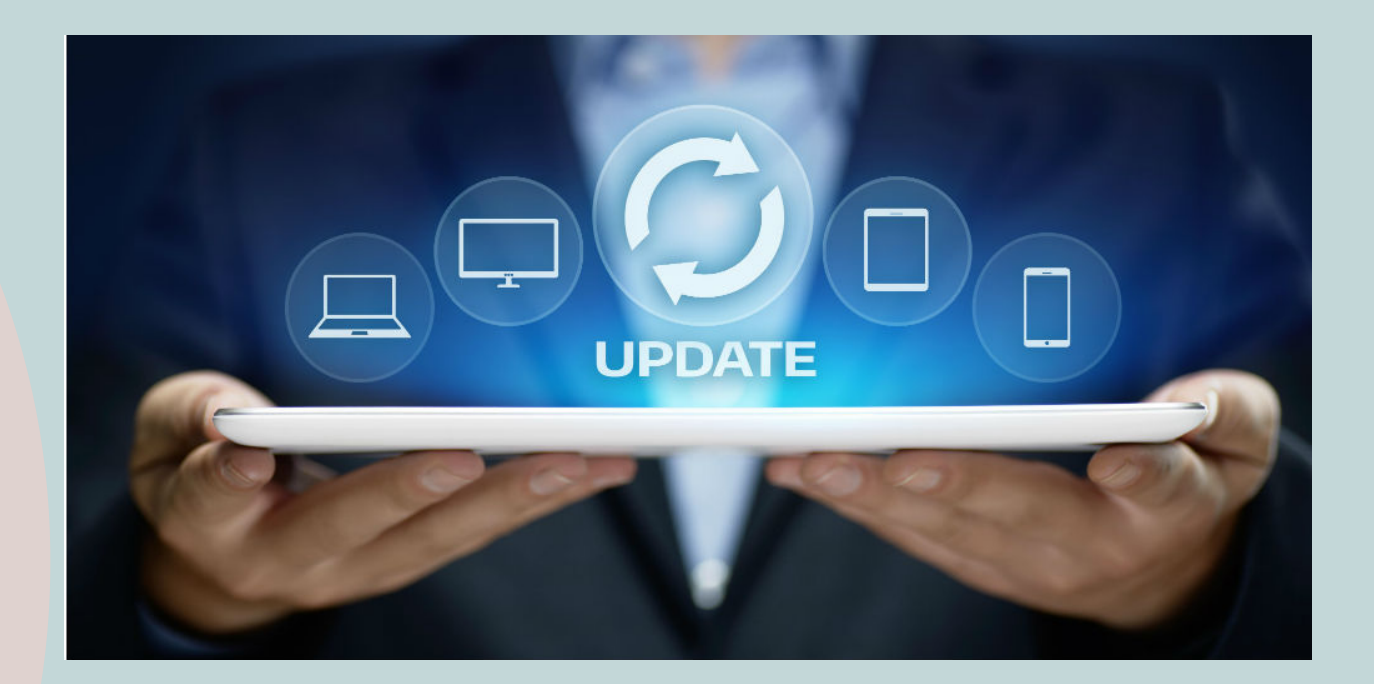

Voit palata Europass-korttiisi milloin tahansa ja muuttaa tietojasi ja lisätä uusia asioita mihin Haaste: 3.2 tahansa osioon!

|     | europass<br>European Union                                                                                    | Hello ShowValA Trai                        | nee 🔊                                                      |
|-----|----------------------------------------------------------------------------------------------------|--------------------------------------------|------------------------------------------------------------|
|     | Lear                                                                                                    | n in Europe Work in Europe   Find a job Fi | nd a course                                                |
|     | Me - My Library My Skills My Interests                                                                        |                                            |                                                            |
|     | My Interests 🕄                                                                                                |                                            |                                                            |
|     | List your interests and preferences to receive tailored job and course suggestions on the Dashboard           | d.                                         |                                                            |
|     | Are you interested in?<br>Please select your interests                                                        |                                            |                                                            |
|     | Develop new skills • Learn a trade • Take a course • Start to study • Get better at                           | t my job 💿 Improve language skills 💿       |                                                            |
|     | Apprenticeship • Learn abroad • Start own business • Find a job • Change caree                                | r 💿 Traineeship/Internship 💿               |                                                            |
|     | Work abroad 🗢 Volunteer 🗢                                                                                     |                                            |                                                            |
|     | Preferred location(s)<br>List all countries, cities or regions where you would like to work or learn.         |                                            |                                                            |
|     | Your interests<br>What are you passionate about? List the topics, jobs and other interests that motivate you. |                                            |                                                            |
|     |                                                                                                    |                                            | 9                                                          |
| O E |                                                                                                    |                                            | Co-funded by t<br>Erasmus+ Programm<br>of the European Uni |

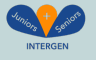

Haaste 3.3 Kun olet lopettanut, voit yksinkertaisesti "kirjautua ulos" klikkaamalla profiiliasi sivun oikeassa yläkulmassa.

|                                                                                                    |                                                                                                    | Learn in Europe Work in Europe   Find a jol                                                                  | b Find a course |
|----------------------------------------------------------------------------------------------------|----------------------------------------------------------------------------------------------------|----------------------------------------------------------------------------------------------------|-----------------|
| 🙆 Me 👻 My Librar                                                                                                    | y My Skills My Interests                                                                                                    |                                                                                                    |                 |
| My Interests ()<br>List your interests and prefi<br>Are you interested in?<br>Please select your interests<br>Develop new skills ()<br>Apprenticeship ()<br>Lea | erences to receive tailored job and course suggestions on th<br>s<br>Learn a trade O Take a course O Start to study O<br>Irrn abroad O Start own business O Find a job O | e Dashboard.<br>Get better at my job • Improve language skills •<br>Change career • Traineeship/internship • | ]               |
| Preferred location(s)<br>List all countries, cities or n<br>Your interests<br>What are you passionate at<br>Q                                                   | egions where you would like to work or learn.  Add  bout? List the topics, jobs and other interests that motivate y  Add                                                 | ou.                                                                                                    |                 |

#### Linkki:

https://europa.eu/europass/fi

Nyt voit pitää Europassisi ajan tasalla ja mukauttaa sen vastaamaan jokaisen hakemasi työpaikan vaatimuksia!

Hyvin tehty!

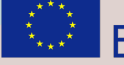

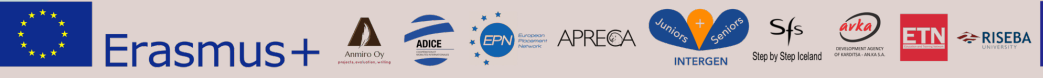

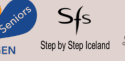

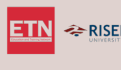

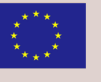